**Coordenação SIGA** Informativo Nº 014/2024 SETEMBRO - 2024

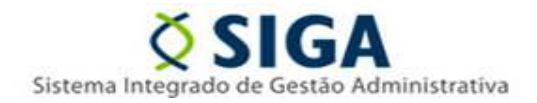

#### MÓDULO SIGA-CidadES

# Atualização do SIGA-CidadES: Controle de Edição de Registros em Remessas Homologadas

A Gerência de Sistemas Integrados – GESIS/SUBAD/SEGER informa que, a partir do dia 16/09/2024, estará disponível no módulo Siga-Cidades uma nova funcionalidade que permitirá o bloqueio da edição de dados registrados em remessas já homologadas junto ao sistema Cidades do Tribunal de Contas do Espírito Santo (ES).

Essa melhoria foi implementada para otimizar o processo de cadastro e atualização de informações no sistema CidadES. A funcionalidade de bloqueio e desbloqueio das remessas homologadas aumenta o controle e garante a integridade das informações já validadas e homologadas junto ao sistema do TCES. Isso torna o sistema mais eficiente, minimiza erros e assegura maior controle sobre os dados registrados.

Funcionamento do bloqueio e desbloqueio:

Segue abaixo o detalhamento do bloqueio e desbloqueio desta nova funcionalidade:

#### 1. Bloqueio da remessa homologada

- O bloqueio e desbloqueio da adição e edição de registros em remessas homologadas serão de responsabilidade do gestor de remessa do órgão.
- O gestor de remessa de cada órgão deverá solicitar a atualização do perfil junto ao SIGA, para isso o usuário deve baixar o Formulário 3 Atualização do Cadastro de Usuário v3.3 através do link (https://portalsiga.es.gov.br/Media/portalsiga/FormulariosCadastrais/2022/Formul%C3%A1rio%203 %20-%20Atualiza%C3%A7%C3%A3o%20do%20Cadastro%20de%20Usu%C3%A1rio%20v3.3.xlsx) , preencher e enviar via encaminhamento E-Docs para o grupo "SIGA Cadastros Gerais" da SEGER, solicitando a adição do papel "Gestor de Remessa" ao seu perfil.

### Coordenação SIGA

Informativo Nº 014/2024 SETEMBRO - 2024

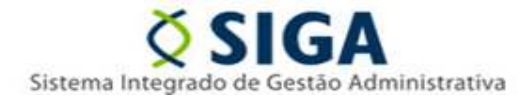

- Para usuários com o perfil de "Gestor de Remessa", será disponibilizada uma nova opção no menu principal: Configurações -> Gestão de Remessa. Ao selecionar essa opção, será exibida uma tela com os anos e meses de referência disponíveis até o momento e será exibida uma tela com as seguintes informações:
  - Ano e Mês de Referência: O período referente à remessa.
  - Situação da Homologação: O status da homologação para o mês selecionado.
  - Extrato de Remessa: Caso a homologação já tenha sido realizada, o extrato da remessa correspondente será exibido.

| Contratação                        |                    |              |                     | Remessa: 07/2024 Órgão: SEGER & Alterar Usuário: Wes | ey Roberto Xavier 🕒 <u>Sair</u> |
|------------------------------------|--------------------|--------------|---------------------|------------------------------------------------------|---------------------------------|
|                                    | Gerir Remessa Hom  | ologada pelo | TCEES               |                                                      |                                 |
| DO ESPÍRITO SANTO                  | C Gestão de Remess | а            |                     |                                                      |                                 |
| » Licitação <                      | > 2024             |              |                     |                                                      |                                 |
| » Contratação Direta <             | Mês Referência     | Homologado   | Data da Homologação | Arquivo                                              |                                 |
| » Ata de Registro de Preços <      | 1                  | Não          |                     | Escolher arquivo Nenhum arquivo escolhido            | <u>1</u>                        |
| » Credenciamento / <<br>Chamamento | 2                  | Não          |                     | Escolher arquivo Nenhum arquivo escolhido            | 2                               |
| » Instrumento Contratação <        | 3                  | Sim          | 23/07/2024 14:29:52 | Homologação - Remessa contratação Mai-24.pdf         | Û                               |
| > Ocorrência                       | 4                  | Sim          | 27/06/2024 13:03:14 | Homologação - Remessa contratação Abr-24.pdf         | ŵ                               |
| > Sanção                           | 5                  | Sim          | 25/07/2024 15:07:56 | Homologação - Remessa contratação Mai-24.pdf         | ti i                            |
| > Bem Vinculador                   | 6                  | Sim          | 26/07/2024 10:33:21 | Homologação - Remessa contratação Mai-24.pdf         | Û                               |
| > Gerar Remessa                    |                    |              |                     |                                                      |                                 |
| » Importação Dados <               | > 2023             |              |                     |                                                      |                                 |
| » Configurações v                  | > 2022             |              |                     |                                                      |                                 |
| > Gestão da Remessa                |                    |              |                     |                                                      |                                 |

Para bloquear a edição de registros em uma remessa, o gestor de remessa deverá primeiro baixar o
extrato de remessa de contratação emitido pelo sistema Cidades do TCES como comprovação da
homologação. Em seguida, deve selecionar a remessa que deseja bloquear e fazer o upload do PDF
do extrato de remessa no sistema.

## Coordenação SIGA

Informativo № 014/2024 SETEMBRO - 2024

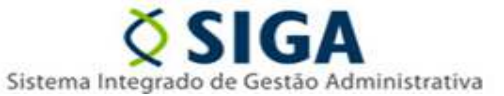

| dades 🖽 Pessoal 🗸 🗯 Contas 🗸 🌹                                                                                                    |                                                           |                                                  |                                                           | 🖣 Contratação 🌯 Comunicações                     |                                                                                          |                    |                                                                                                    |                                                                          |                |
|----------------------------------------------------------------------------------------------------|-----------------------------------------------------------|--------------------------------------------------|-----------------------------------------------------------|--------------------------------------------------|------------------------------------------------------------------------------------------|--------------------|----------------------------------------------------------------------------------------------------|--------------------------------------------------------------------------|----------------|
| 1                                                                                                    | ♠ Início > Contratação > Remess                           |                                                  |                                                           | de dados > 2024 - > Julho -                      |                                                                                          |                    |                                                                                                    |                                                                          |                |
| ões                                                                                                    | Emitir cor                                                | mprovante 🛛 🗙 V                                  | /isualizar docu                                           | umentos Outr                                     | as opções 🗸                                                                              |                    |                                                                                                    |                                                                          |                |
| sa Us<br>os En<br>Da<br>Sitt                                                                                                    | suário:<br>nvio: 12/08/2<br>ata-limite: 13<br>tuação: Hom | 2024 às 14:50:35<br>3/08/2024<br>hologada        | de Controle                                               | Dados envi                                       | Homologação: 12                                                                          | 2/08/2024 às 15:13 | enviadas                                                                                                    |                                                                          |                |
|                                                                                                    | Tioniolog                                                 | 34ça0 <u>2</u> 10/100                            | de condiole                                               | H Dados entr                                     |                                                                                          | J Keniessas        |                                                                                                    |                                                                          | (              |
| ncias                                                                                                    | Docum                                                     | ento                                             |                                                           | -1                                               | Gestor da UG                                                                             |                    | 👫 Gestor da                                                                                                    | remessa de contra                                                        | atação         |
| as                                                                                                    | Extra<br>Homology                                         | ato de remessa de c                              | contratação                                               |                                                  | 12/08/2024 3c 14:50                                                                      |                    | 12/08/2024                                                                                                    | àr 15:12                                                                 |                |
| s                                                                                                    | ão                                                        | Gerir Remess                                     | sa Homold                                                 | ngada pelo 1                                     | ICEES                                                                                    | Remessa: 07/       | 2024 Órgão: SEGER 🍠                                                                                                    | <u>Allerar</u> Usuário: Wesk                                             | ey Roberto Xa  |
| S<br>Ontrataçã                                                                                                    | ão                                                        | Gerir Remess                                     | sa Homolo                                                 | ogada pelo 1                                     | TCEES                                                                                    | Remessa: 07/.      | 2024 Órgão: SEGER 🖋                                                                                                    | <u>Allerar</u> Usuário: Wesk                                             | ey Roberto Xar |
| S<br>Dontrataçã<br>Destado<br>o Santo                                                                                                    | ão<br>C                                                   | Gerir Remess                                     | sa Homolo<br>Remessa                                      | ogada pelo 1                                     | TCEES                                                                                    | Remessa: 07/.      | 2024 Órgão: SEGER 🖋                                                                                                    | <u>Allerar</u> Usuário: Wesk                                             | ey Roberto Xar |
| s<br>Destado<br>o saato<br>ão<br>tação Direta                                                                                                    | ão                                                        | Gerir Remess                                     | sa Homolo<br>Remessa                                      | ogada pelo T                                     | TCEES                                                                                    | Remessa: 07/       | 2024 Órgão: SEGER 🖋                                                                                                    | <u>Allerar</u> Usuário: Wesk                                             | ey Roberto Xa  |
| s<br>ontrataçã<br>Destado<br>Sao<br>tação Direta<br>Registro de l                                                                                                    | ão<br>Constante<br>Preços c                               | Gerir Remess<br>@ Gestão de<br>> 2024<br>Mês Rei | sa Homolo<br>e Remessa<br>ferência                        | ogada pelo T<br>Homologado<br>Não                | TCEES<br>Data da Homologação                                                             | Remessa: 07/       | 2024 Órgão: SEGER /<br>Arquivo                                                                                                   | <u>Alterar</u> Usuário: Wesk                                             | ey Roberto Xa  |
| s ontratação<br>Destado<br>o santo<br>ão<br>tação Direta<br>Registro de i<br>nciamento /<br>into                                                                                                    | ão<br>(<br>Preços (<br>(                                  | Gerir Remess                                     | sa Homolo<br>Remessa<br>ferência                          | Homologado<br>Não<br>Não                         | TCEES<br>Data da Homologação                                                             | Remessa: 07/       | 2024 Órgão: SEGER<br>Arquivo Nenhum arquivo esco Nenhum arquivo esco                                                             | Allerar Usuário: Wesle<br>hido                                           | ey Roberto Xa  |
| s<br>Destano<br>So SANTO<br>So SANTO<br>SO SO SO SO SO SO SO SO SO SO SO SO SO S                                                                                                    | ão                                                        | Gerir Remess                                     | sa Homolo<br>e Remessa<br>ferência<br>1<br>2<br>3         | ogada pelo T<br>Homologado<br>Não<br>Não<br>Sim  | CEES<br>Data da Homologação<br>23/07/2024 14:29:52                                       | Remessa: 07/       | 2024 Órgão: SEGER 🖋<br>Arquivo<br>Nenhum arquivo esco<br>Nenhum arquivo esco                                                     | Allerar Usuário: Wesk<br>Inido<br>Inido                                  | ey Roberto Xa  |
| s<br>ontrataçã<br>o stato<br>o santo<br>tação Direta<br>Registro de l<br>nciamento /<br>ento<br>contrat<br>ŝncia                                                                                                    | ão                                                        | Gerir Remess                                     | sa Homolo<br>e Remessa<br>ferência<br>1<br>2<br>3<br>4    | Aborda pelo T<br>Homologado<br>Não<br>Sim<br>Sim | CEES Data da Homologação 23/07/2024 14:29:52 27/06/2024 13:03:14                         | Remessa: 07//      | 2024 Órgão: SEGER<br>Arquivo Nenhum arquivo esco Nenhum arquivo esco ação - Remessa contral ação - Remessa contral               | Alterar Usuário: Wesk<br>Inido<br>Inido<br>ação Mai-24.pdf               | ey Roberto Xar |
| s ontratação ontratação ontratação ontratação ontratação ontratação ontratação o de la camento / ento contratasecia encia enci | ão                                                        | Gerir Remess                                     | sa Homolo<br>Remessa<br>ferência<br>1<br>2<br>3<br>4<br>5 | Homologado<br>Não<br>Não<br>Sim<br>Sim<br>Sim    | Data da Homologação<br>23/07/2024 14:29:52<br>27/06/2024 13:03:14<br>25/07/2024 15:07:56 | Remessa: 07/       | 2024 Órgão: SEGER 🖋<br>Arquivo<br>Nenhum arquivo esco<br>Nenhum arquivo esco<br>ação - Remessa contral<br>ação - Remessa contral | Allerar Usuário: Wesk<br>hido<br>hido ação Abi-24 pdf<br>ação Abi-24 pdf | ey Roberto Xa  |

• Para remover o bloqueio de edição de registros em uma remessa, basta excluir o extrato inserido; a remessa será desbloqueada automaticamente.

## Coordenação SIGA

Informativo № 014/2024 SETEMBRO - 2024

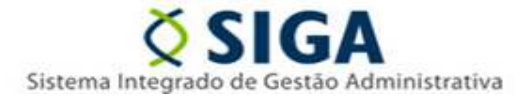

| Contratação                            |                    |              |                     | Remessa: 07/2024 Órgão: SEGER Alterar Usuário: Wesle | ey Roberto Xavier 🗭 <u>Sa</u> |
|----------------------------------------|--------------------|--------------|---------------------|------------------------------------------------------|-------------------------------|
| ×***                                   | Gerir Remessa Hom  | ologada pelo | TCEES               |                                                      |                               |
| GOVERNO DO ESTADO<br>DO ESPÍRITO SANTO | C Gestão de Remess | а            |                     |                                                      |                               |
| » Licitação <                          | > 2024             |              |                     | •                                                    |                               |
| » Contratação Direta <                 | Mês Referência     | Homologado   | Data da Homologação | Arquivo                                              |                               |
| » Ata de Registro de Preços <          | 1                  | Não          |                     | Escolher arquivo Nenhum arquivo escolhido            | ±                             |
| » Credenciamento / <<br>Chamamento     | 2                  | Não          |                     | Escolher arquivo Nenhum arquivo escolhido            | ±                             |
| » Instrumento Contratação <            | 3                  | Sim          | 23/07/2024 14:29:52 | Homologação - Remessa contratação Mai-24.pdf         | Û                             |
| Ocorrência                             | 4                  | Sim          | 27/06/2024 13:03:14 | Homologação - Remessa contratação Abr-24.pdf         | Û                             |
| Sanção                                 | 5                  | Sim          | 25/07/2024 15:07:56 | Homologação - Remessa contratação Mai-24.pdf         | Û.                            |
| > Bem Vinculador                       | 6                  | Sim          | 26/07/2024 10:33:21 | Homologação - Remessa contratação Mai-24.pdf         | Û                             |
| > Gerar Remessa                        |                    |              |                     |                                                      |                               |

- Para realizar uma retificação no sistema Siga-Cidades, o gestor de remessa deverá remover o extrato de remessa, liberando assim a edição dos registros. Após concluir a retificação, o gestor deve inserir um novo extrato de remessa para bloquear a remessa retificada
- <u>Inicialmente, todas as remessas estarão bloqueadas para edição. O gestor poderá desbloqueá-las a</u> <u>qualquer momento para retificação, conforme o critério do órgão.</u>

Em caso de dúvidas, contate o Suporte SIGA pelo telefone 0800 799 9947.

Vitória, 13 de setembro de 2024

COORDENAÇÃO DO SIGA GERÊNCIA DE SISTEMAS INTEGRADOS - GESIS SUBSECRETARIA DE ADMINISTRAÇÃO GERAL - SUBAD SECRETARIA DE ESTADO DE GESTÃO E RECURSOS HUMANOS - SEGER Acesse o Portal SIGA: www.siga.es.gov.br